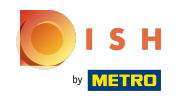

La première étape consiste à ouvrir booq.platform et à sélectionner le Gestion des service. Ensuite, vous sélectionnez la date à partir de laquelle vous souhaitez obtenir le rapport.

| V2.26.0                                            | (V) Démo vidéo HD Français 💿                                                                                                    | 😚 Tutoriels booq | booq_fr_video@hd.digital ~ |
|----------------------------------------------------|----------------------------------------------------------------------------------------------------|------------------|----------------------------|
| « Minimiser menu                                   |                                                                                                    |                  |                            |
| <ul> <li>Tableau de bord</li> </ul>                | Gestion des service                                                                                                    |                  |                            |
| 🕅 Articles 🗸 🗸                                     | Selectionner date:         rapports         fin de service         Fermer tous les services         Cattle and tous                                                                                                   |                  |                            |
| Finances                                           | Mo         Tu         We         Th         FR         Sa         Su           1         2         3         4         5         7           8         9         10         11         12         13         14       |                  |                            |
| Gestion des service<br>Shift reports<br>Rapport CA | 15         16         17.         18         19         20         21           22         23         24         25         26         27         28           29         30         31         1         3         4 |                  |                            |
| Commandes                                          |                                                                                                    |                  |                            |
| booq BI                                            | A partir de 06:00<br>Jusqu a 05:50                                                                                                    |                  |                            |
| (한) Administrator v                                | Fin du jour 06:00 Augmenter                                                                                                    |                  |                            |
| 🖻 Payer 🗸 🗸                                        | numero de<br>Z                                                                                                    |                  |                            |
| יֲ Self-service ע                                  |                                                                                                    |                  |                            |

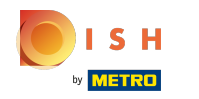

### () Modifiez les champs de texte dans la zone suivante.

| <b>0000</b> v2.26.0                                                                                                    | (V) Démo vidéo HD Français 0                                                                                                    | 😚 Tutoriels boog 🛛 🗍 | booq_fr_video@hd.digital ~ |
|----------------------------------------------------------------------------------------------------|----------------------------------------------------------------------------------------------------|----------------------|----------------------------|
| « Minimiser menu                                                                                                    | Gestion des service                                                                                                    |                      |                            |
| <ul> <li>Tableau de bord</li> </ul>                                                                                                    |                                                                                                    |                      |                            |
| 🕅 Articles 🗸 🗸                                                                                                    | Selectionner date: rapports fin de service Fermer tous les services 💭 actualiser                                                                                                    |                      |                            |
| Finances                                                                                                    | Mo         Tu         We         Th         Fis         Surface         Fin         Surface         Fin         Surface         Fin         Surface         Fin         Surface         Fin         Surface         Fin         Surface         Fin         Surface         Fin         Surface         Fin         Surface         Fin         Surface         Surface         Fin         Surface         Surface         Fin         Surface         Surface         Fin         Surface         Surface         Fin         Surface         Surface         Fin         Surface         Surface         Fin         Surface         Surface         Fin         Surface         Surface         Fin         Surface         Surface         Fin         Surface         Surface         Fin         Surface         Surface         Fin         Surface         Surface         Fin         Surface         Surface         Fin         Surface         Surface |                      |                            |
| Gestion des service       Shift reports       Rapport CA       Commandes       Postes en cours       boog BI⊘       Administrator       Payer       Payer       Self-service | s       0.0       a       1       1       1       1       1       1       1       1       1       1       1       1       1       1       1       1       1       1       1       1       1       1       1       1       1       1       1       1       1       1       1       1       1       1       1       1       1       1       1       1       1       1       1       1       1       1       1       1       1       1       1       1       1       1       1       1       1       1       1       1       1       1       1       1       1       1       1       1       1       1       1       1       1       1       1       1       1       1       1       1       1       1       1       1       1       1       1       1       1       1       1       1       1       1       1       1       1       1       1       1       1       1       1       1       1       1       1       1       1       1       1       1       1       1       1       1                                                                                                    |                      |                            |
|                                                                                                    |                                                                                                    |                      |                            |

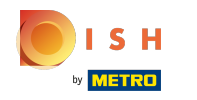

### () Cochez la case Augmenter numéro de Z si vous souhaitez ajouter ceci.

| <b>0000</b> v2.26.0                 | (V) Démo vidéo HD Français 💿                                                                                                    | 😚 Tutoriels booq | booq_fr_video@hd.digital ~ |
|-------------------------------------|----------------------------------------------------------------------------------------------------|------------------|----------------------------|
| « Minimiser menu                    |                                                                                                    |                  |                            |
| <ul> <li>Tableau de bord</li> </ul> | Gestion des service                                                                                                    |                  |                            |
| 🕅 Articles 🗸 🗸                      | Selectionner date: Fermer tous les services Catualiser                                                                                     |                  |                            |
| - Finances                          | September 2022     Id nr. Z-nr Debut de service Fin de service Salle / Tiroir Employe                                                      |                  |                            |
| Gestion des service                 | 29     30     31     1     2     3     4       5     6     7     8     9     10     11       10     10     10     10     11                |                  |                            |
| Shift reports                       | 12 13 14 15 16 1/ 18<br>19 20 21 22 23 24 25                                                                                               |                  |                            |
| Rapport CA<br>Commandes             | 26         27         28         29         30         1         2           3         4         5         6         7         8         9 |                  |                            |
| Postes en cours                     | Ouverture et fermeture 'Jour'                                                                                                    |                  |                            |
| pood BIC.                           | Jusqu a 05:50                                                                                                    |                  |                            |
| 않 Administrator 🗸                   | Fin du jour 06:00<br>Augmenter 💋                                                                                                    |                  |                            |
| 🖻 Payer 🗸 🗸                         | numero de<br>Z                                                                                                    |                  |                            |
| Ъ Self-service ✓                    |                                                                                                    |                  |                            |
|                                     |                                                                                                    |                  |                            |
|                                     |                                                                                                    |                  |                            |
|                                     |                                                                                                    |                  |                            |
|                                     |                                                                                                    |                  |                            |
|                                     |                                                                                                    |                  |                            |
|                                     |                                                                                                    |                  |                            |
|                                     |                                                                                                    |                  |                            |
|                                     |                                                                                                    |                  |                            |
|                                     |                                                                                                    |                  |                            |

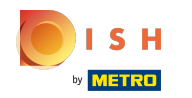

#### (

## Cliquez sur rapports. Remarque: Cliquez sur les rapports que vous souhaitez voir et ils s'ouvriront dans un nouvel onglet.

| <b>0000</b> v2.26.0                 | (V) Démo vidéo HD Français 💿 🛛 💮 booq_fr_video@hd.digit                                                                                                    | al ~ |
|-------------------------------------|----------------------------------------------------------------------------------------------------|------|
|                                     |                                                                                                    |      |
| « Minimiser menu                    | Gestion des service                                                                                                    |      |
| <ul> <li>Tableau de bord</li> </ul> |                                                                                                    |      |
| 🕅 Articles 🗸 🗸                      | Selectionner date: Traporti fin de service Fermer tous les services Catualiser<br>Rapport de service                                                                                                    |      |
| ✓ Finances ∧                        | Image: September 2022     Image: September 2022     Image: September 2022 <th< th=""><th>1</th></th<> | 1    |
| Gestion des service                 | 12 13 14 15 16 17 18 Rapport de commande                                                                                                    |      |
| Shift reports                       | 19 20 21 22 23 24 25 Rapport des commandes                                                                                                    |      |
| Rapport CA<br>Commandes             | 26         27         28         29         30         1         2         Coastraction report           3         4         5         6         7         8         9         Rapport Z                                                                                                    |      |
| Postes en cours                     | - Ouverture et fermeture 'Jour'                                                                                                    |      |
| booq BI⊘                            | A partir de 06:00                                                                                                    |      |
| 🖏 Administrator 🗸                   | Fin du jour 06:00                                                                                                    |      |
|                                     | Augmenter Z                                                                                                    |      |
| 📄 Payer 🗸 🗸                         | numero de                                                                                                    |      |
| The California                      |                                                                                                    |      |
| 🖵 Self-service 🗸                    |                                                                                                    |      |
|                                     |                                                                                                    |      |
|                                     |                                                                                                    |      |
|                                     |                                                                                                    |      |
|                                     |                                                                                                    |      |
|                                     |                                                                                                    |      |
|                                     |                                                                                                    |      |
|                                     |                                                                                                    |      |
|                                     |                                                                                                    |      |
|                                     |                                                                                                    |      |
|                                     |                                                                                                    |      |
|                                     |                                                                                                    |      |
|                                     |                                                                                                    |      |
|                                     |                                                                                                    |      |

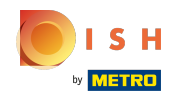

()

# Cliquez sur Rapport de service pour voir tous les articles vendus le jour sélectionné. Remarque: Après avoir cliqué sur une catégorie de rapport, celle-ci s'ouvrira dans un nouvel onglet.

| <b>0000</b> v2.26.0 | (V) Démo vidéo HD Français 💿                                                                                       | 😚 Tutoriels booq | booq_fr_video@hd.digital ~ |
|---------------------|----------------------------------------------------------------------------------------------------|------------------|----------------------------|
| . Mislanda          |                                                                                                    |                  |                            |
| « Minimiser menu    | Gestion des service                                                                                                |                  |                            |
| (a) Tableau de bord |                                                                                                    |                  |                            |
| 🕎 Articles 🗸 🗸      | Selectionner date: rapports fin de service Fermer tous les services 2 actualiser                                   |                  |                            |
| _                   | September 2022     Mo Tu We Th Fr Sa Su     Happort des services     Fin de service     Salle / Tiroir     Employe |                  |                            |
| Finances ^          | 29     30     31     1     2     3     4       Rapport speciale       Rapport speciale                             |                  |                            |
| Gestion des service | 12131415161718Rapport de commande                                                                                  |                  |                            |
| Shift reports       | 19 20 21 22 23 24 25 Rapport des commandes                                                                         |                  |                            |
| Commandes           | 3 4 5 6 7 8 9 Rapport Z                                                                                            |                  |                            |
| Postes en cours     | Rapport des heures                                                                                                 |                  |                            |
| booq BI⊘            | A partir de 06:00                                                                                                  |                  |                            |
|                     | Jusqu a 05:50                                                                                                    |                  |                            |
| २०३ Administrator 🗸 | Fin du jour 06:00                                                                                                  |                  |                            |
| 🖻 Payer 🗸 🗸         | numero de                                                                                                    |                  |                            |
|                     | Z                                                                                                    |                  |                            |
| ີ⊡ Self-service ✓   |                                                                                                    |                  |                            |
|                     |                                                                                                    |                  |                            |
|                     |                                                                                                    |                  |                            |
|                     |                                                                                                    |                  |                            |
|                     |                                                                                                    |                  |                            |
|                     |                                                                                                    |                  |                            |
|                     |                                                                                                    |                  |                            |
|                     |                                                                                                    |                  |                            |
|                     |                                                                                                    |                  |                            |
|                     |                                                                                                    |                  |                            |
|                     |                                                                                                    |                  |                            |
|                     |                                                                                                    |                  |                            |
|                     |                                                                                                    |                  |                            |

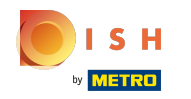

 Cliquez sur Rapport speciale caisse pour voir toutes les transactions entrantes et sortantes de la caisse enregistreuse. Remarque: Après avoir cliqué sur une catégorie de rapport, celle-ci s'ouvrira dans un nouvel onglet.

| <b>000</b> v2.26.0                                                                                                    | (V) Démo vidéo HD Français 💿                                                                                                    | 😚 Tutoriels booq | booq_fr_video@hd.digital ~ |
|----------------------------------------------------------------------------------------------------|----------------------------------------------------------------------------------------------------|------------------|----------------------------|
| <ul> <li>Minimiser menu</li> <li>Tableau de bord</li> <li>Articles</li> <li>Finances</li> </ul>                                                                                                    | (V) Demo vidéo HD Français<br>Gestion des service<br>Selectionner date:<br>Selectionner date:<br>Rapport 6 service Fin de service Salle / Tiroir Employe<br>Rapport de services<br>Rapport de service Fin de service Salle / Tiroir Employe<br>Rapport de service Salle / Tiroir Employe<br>Rapport de service Salle / Tiroir Employe<br>Rapport de service Salle / Tiroir Employe<br>Rapport de service Salle / Tiroir Employe<br>Rapport de service Salle / Tiroir Employe<br>Rapport de service Salle / Tiroir Employe<br>Rapport de service Salle / Tiroir Employe<br>Rapport de service Salle / Tiroir Salle / Tiroir Sa | Y Tutoriels boog | booq_rr_video@hd.digitai ~ |
| ▼mances       ∧         Gestion des service       Shift reports         Rapport CA       Commandes         Postes en cours       booq BI⊘         Image: Payer       ✓         Image: Payer       ✓         Image: Payer       ✓         Image: Payer       ✓ | 20       30       31       4       3       4       3       4       5       6       7       6       9       9       9       7       7       18       18       18       16       7       18       14       15       16       7       18       14       15       16       7       18       14       15       16       7       18       14       16       16       16       16       16       16       16       16       16       16       16       16       16       16       16       16       16       16       16       16       16       16       16       16       16       16       16       16       16       16       16       16       16       16       16       16       16       16       16       16       16       16       16       16       16       16       16       16       16       16       16       16       16       16       16       16       16       16       16       16       16       16       16       16       16       16       16       16       16       16       16       16       16       16 <td< td=""><td></td><td></td></td<>                                                                                                    |                  |                            |

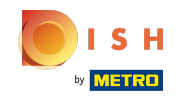

Pour comparer les chiffres d'affaires générés par chaque membre du personnel, sélectionnez les membres du personnel et cliquez sur Rapport des heures.

| <b>0000</b> v2.26.0 | (V) Démo vidéo HD Français 0                                                                                                    | 😚 Tutoriels booq | booq_fr_video@hd.digital ~ |
|---------------------|----------------------------------------------------------------------------------------------------|------------------|----------------------------|
| « Minimiser menu    |                                                                                                    |                  |                            |
| () Tableau de bord  | Gestion des service                                                                                                    |                  |                            |
| 0                   | Selectionner date: rapports fin de service Fermer tous les services 📿 actualiser                                                                                                    |                  |                            |
| Articles            | Rapport de service     de service     Fin de service     Salle / Tiroir     Employe                                                                                                    |                  |                            |
| -√r Finances ∧      | Mo Tu We Th Fr Sa Su Rapport des services<br>29 30 31 1 2 3 4 Rapport speciale                                                                                                    |                  |                            |
| Gestion des service | 5 6 7 8 9 10 11 Rapport speciale caisse<br>Bannord de commande                                                                                                    |                  |                            |
| Shift reports       | 12     13     14     15     16     17     18       19     20     21     22     23     24     25   Rapport des commandes                                                                 |                  |                            |
| Rapport CA          | 26         27         28         29         30         1         2         Cash action report           3         4         5         6         7         8         9         Bapport Z |                  |                            |
| Commandes           | Rapport des heures                                                                                                    |                  |                            |
| boog BIC?           | A partir de 06:00                                                                                                    |                  |                            |
|                     | Jusqu a 05:50                                                                                                    |                  |                            |
| ố Administrator 🗸   | Fin du jour 06:00                                                                                                    |                  |                            |
| 🗖 Payer 🗸 🗸         | numero de                                                                                                    |                  |                            |
| <b>N</b>            |                                                                                                    |                  |                            |
| 🖵 Self-service 🗸    |                                                                                                    |                  |                            |
|                     |                                                                                                    |                  |                            |
|                     |                                                                                                    |                  |                            |
|                     |                                                                                                    |                  |                            |
|                     |                                                                                                    |                  |                            |
|                     |                                                                                                    |                  |                            |
|                     |                                                                                                    |                  |                            |
|                     |                                                                                                    |                  |                            |
|                     |                                                                                                    |                  |                            |
|                     |                                                                                                    |                  |                            |
|                     |                                                                                                    |                  |                            |
|                     |                                                                                                    |                  |                            |

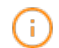

### Remarque: Après avoir cliqué sur une catégorie de rapport, celle-ci s'ouvrira dans un nouvel onglet.

| <b>0000</b> v2.26.0                                                                                                    | (V) Démo vidéo HD Français 💿                                                                                                    | ☆ Tutoriels booq booq_fr_video@hd.digital ∨ |
|----------------------------------------------------------------------------------------------------|----------------------------------------------------------------------------------------------------|---------------------------------------------|
| « Minimiser menu                                                                                                    |                                                                                                    |                                             |
| <ul> <li>Tableau de bord</li> </ul>                                                                                                    | Gestion des service                                                                                                    |                                             |
| 🕅 Articles 🗸 🗸                                                                                                    | Selectionner date: rapports fin de service Fermer tous les services C actualiser                                                                                                    |                                             |
| <ul> <li>Articles</li> <li>Finances</li> <li>Gestion des service</li> <li>Shift reports</li> <li>Rapport CA</li> <li>Commandes</li> <li>Postes en cours</li> <li>booq BIC</li> <li>Administrator</li> <li>Payer</li> </ul> | Image: September 2022       Image: September 2022       Image: September 2022       Image: September 2023       Image: September 2023       Image: September |                                             |
| וְםָ Self-service ✓                                                                                                    |                                                                                                    |                                             |

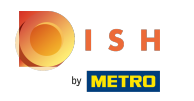

### () Ça y est, vous avez terminé.

| 0000 v2.26.0                        | (V) Démo vidéo HD Français 🛈 🔗 Tutoriels booq 🖉 booq_fr_video@hd.digital 🗸                 |
|-------------------------------------|--------------------------------------------------------------------------------------------|
| . Mislanda a second                 |                                                                                            |
| « Minimiser menu                    | Gestion des service                                                                        |
| <ul> <li>Tableau de bord</li> </ul> |                                                                                            |
| 🕎 Articles 🗸 🗸                      | Selectionner date: rapports fin de service Fermer tous les services 📿 actualiser           |
| -                                   | September 2022      Id nr. Z-nr Debut de service Fin de service Salle / Tiroir Employe     |
| - Finances                          | 29 30 31 <b>1 2</b> 3 4                                                                    |
| Gestion des service                 | 5     6     7     8     9     10     11       12     13     14     15     16     17     18 |
| Shift reports                       | 19 Z0 Z1 Z2 Z3 Z4 Z5                                                                       |
| Rapport CA                          | 26     27     28     29     30     1     2       3     4     5     6     7     8     9     |
| Commandes                           |                                                                                            |
| Postes en cours                     | Ouverture et fermeture 'Jour' -                                                            |
| Dood BIC.                           | Jusqu a 05:50                                                                              |
| 🔅 Administrator 🗸                   | Fin du jour 06:00                                                                          |
|                                     | Augmenter                                                                                  |
| 💾 Payer 🗸 🗸                         | Z                                                                                          |
| े⊡ Self-service ∽                   |                                                                                            |
|                                     |                                                                                            |
|                                     |                                                                                            |
|                                     |                                                                                            |
|                                     |                                                                                            |
|                                     |                                                                                            |
|                                     |                                                                                            |
|                                     |                                                                                            |
|                                     |                                                                                            |
|                                     |                                                                                            |
|                                     |                                                                                            |
|                                     |                                                                                            |
|                                     |                                                                                            |
|                                     |                                                                                            |

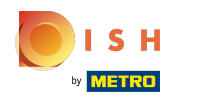

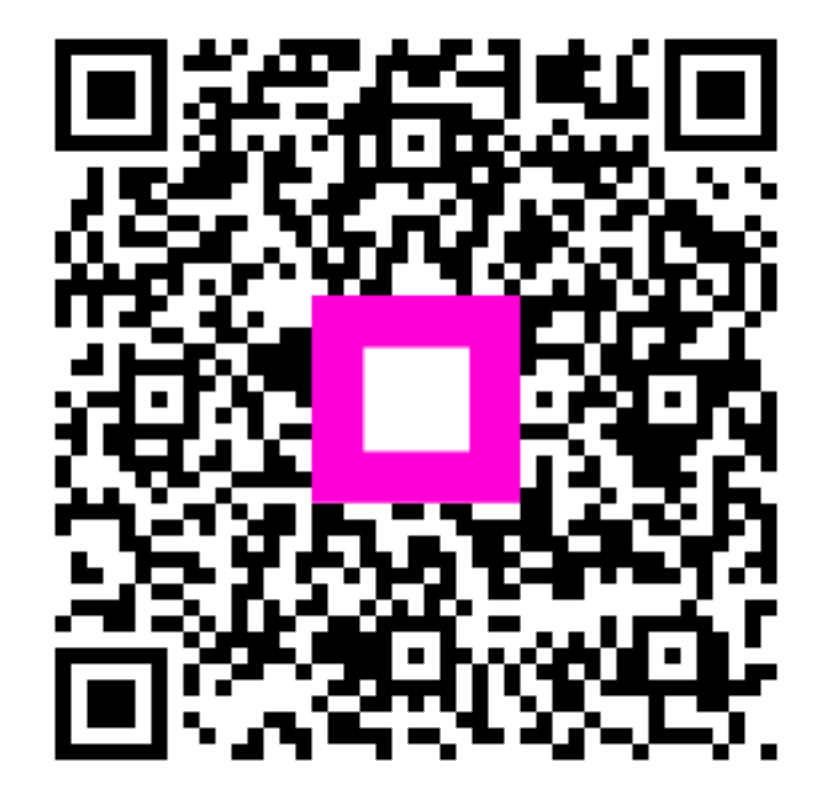

Scan to go to the interactive player